# EasyScoreアプリの 自主勉強法

2022年2月 Omyu Technology 株式会社

OmyuTech

本資料は、EasyScoreアプリを使用して試合入力するスタッフを対象とし、EasyScore での入力・訂正などの基本操作を習得し、試合入力のイメージを掴み、現場で円滑に入 力できるようになっていただくことを目的としたものです。

STEP1~3の手順にしたがってEasyScoreの仕組みを習得していくと、誰でも効率よく EasyScoreでの試合入力の基本を身に付けることができます。

またSTEP4~6の手順にしたがって入力結果の照合・訂正方法を身に付けると、試合を 正しく記録できるようになります。

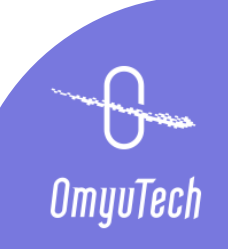

# STEP1. EasyScoreで出来る事

#### ◆知る

最初に、EasyScoreで試合入力することで「どのようなことができるのか」を把握してください。

動画「①EasyScoreと一球速報で出来る事【4分30秒】」

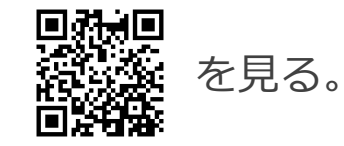

OmyuTech

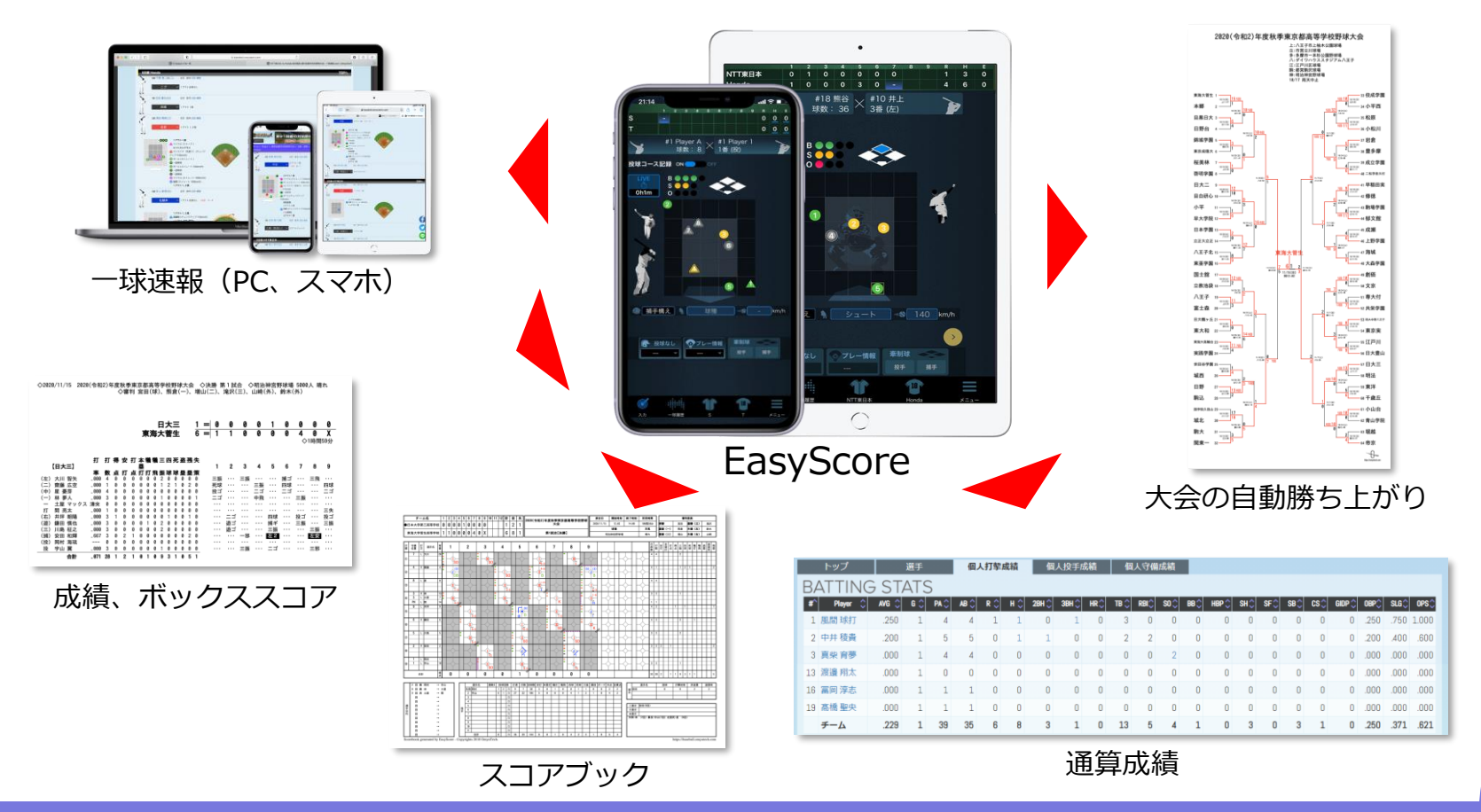

## STEP 2. アプリのダウンロードと練習試合申請

#### ◆準備

APP Store または Playストアから EasyScore をインストールしてアカウントを取得し、練習用の試合を申請します。

※「練習用試合申請」するとSTEP3で使用する入力練習用試合が EasyScore 内に配布されます。

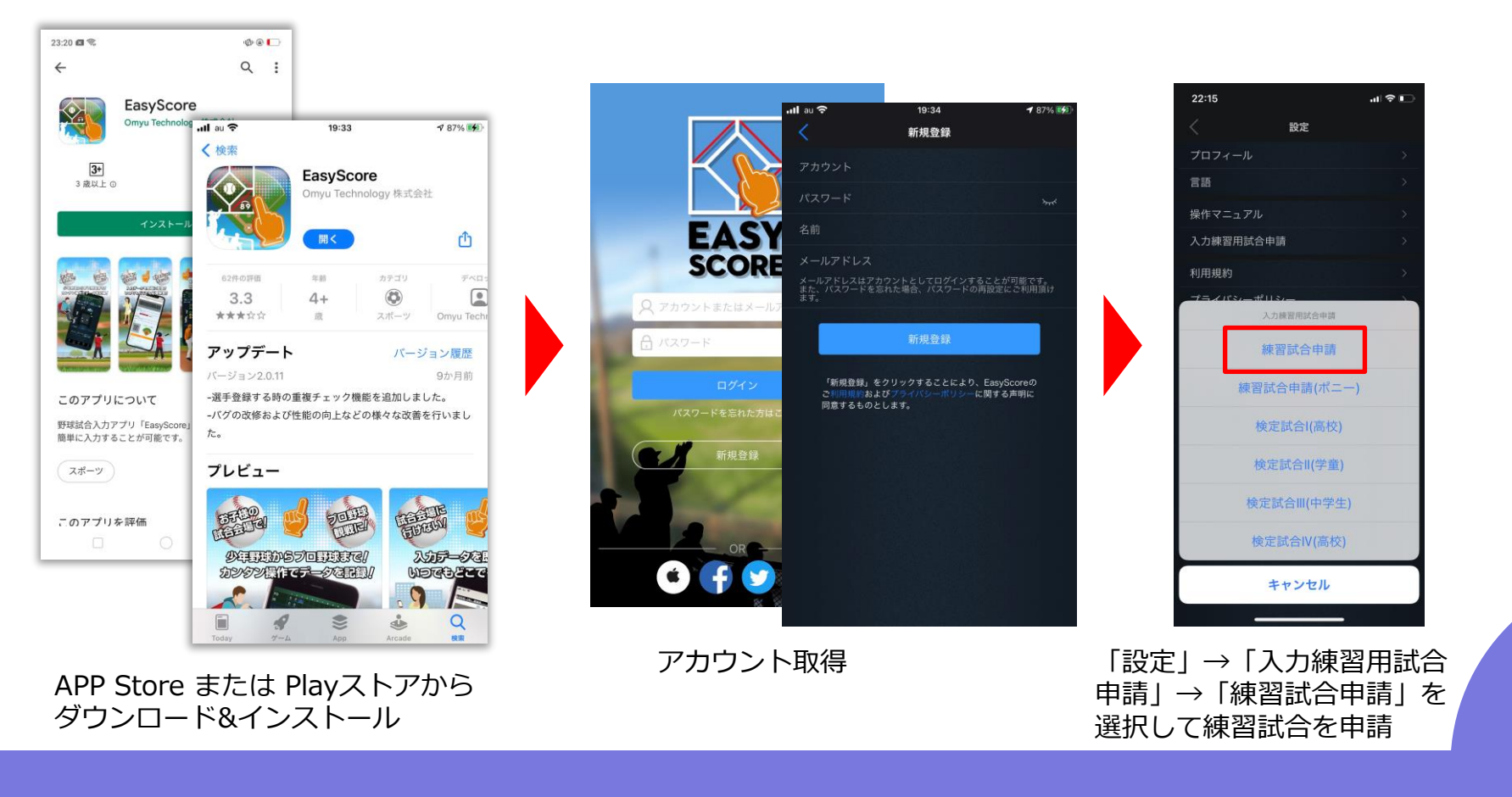

OmyuTech

### STEP3.基本操作の入力練習

◆入力練習(一球モード編)①

(先)

打順

1

2

3

4

5

6

7

8

9

背番号

9

11

12

13

3

5

8

- 1 6 3

1

5

8

9

氏名

後藤茜

塚田 真凜

中野星

谷 未生

申請した試合を使って、下記の講習動画をPCで見ながら同じように入力します。

動画「<u>②-1 EasyScore</u>講習 練習問題 – 基本操作編(一球モード) – 【49分24秒】

※「打席モード」として練習する場合は、次ページの「◆入力練習(打席モード編)②」を参照

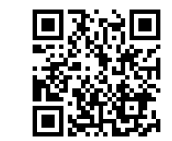

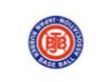

EasyScore 講習会 練習問題 (オーダー表)

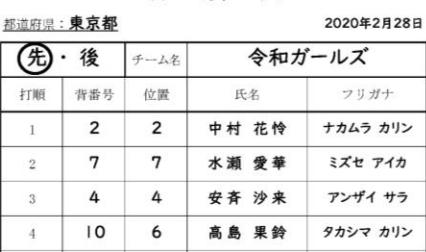

橋本 知花

櫻井 未玖

田中七未

七村葵

岡野 彩華

フリガナ

ゴトウ アカネ

ツカダ マリン

タニ ミオ

ナカノ アカリ

(控え選手名)

ハシモト トモカ

サクライミク

タナカ ナミ

ナナムラ アオイ

オカノ サイカ

|                | ホンション衣                    |                  |
|----------------|---------------------------|------------------|
| 左翼手/レフト<br>7   | 中堅手/センター<br>8             | 右翼手/ライト<br>9     |
| 三塁手/サード 6<br>5 | 遊撃手/ショート<br>1<br>投手/ビッチャー | 4 -27/77-21<br>3 |
|                | 2<br>捕手/キャッチャー            |                  |
|                |                           |                  |

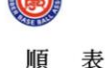

打

| 先・後 チーム名 |     | チーム名 平成エンジェルス |        |         |
|----------|-----|---------------|--------|---------|
| 丁順       | 背番号 | 位置            | 氏名     | フリガナ    |
| 1        | 1   | I             | 中島 佳奈  | ナカジマ カナ |
| 2        | 4   | 4             | 小野 史歩  | オノシホ    |
| 3        | 6   | 6             | 清水愛    | シミズ マナ  |
| 4        | 5   | 8             | 松田涼    | マツダ リョウ |
| 5        | 3   | 3             | 源野 みのり | ゲンノ ミノリ |
| 6        | 10  | 2             | 堀 真 緒  | ホリマオ    |
| 7        | 2   | 5             | 桶谷 智帆  | オケガヤ チホ |
| 8        | 8   | 9             | 堀 梨 花  | ホリ リンカ  |
| 9        | 7   | 7             | 中川 沙紀  | ナカガワ サキ |

| フリガナ     | 氏名     | 背番号 |
|----------|--------|-----|
| カワグチ ノドカ | 川口 のどか | 9   |
| オカダ ハルカ  | 岡田 花華  | 11  |
| ヤマダマナ    | 山田 真奈  | 12  |
| ワタナベ ミカ  | 渡辺 美香  | 13  |
| ウエハラ サトミ | 上原 さとみ | 14  |

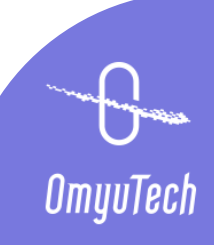

| 打   | 順 | 表  |
|-----|---|----|
|     |   |    |
| 一厶名 |   | 令和 |

### STEP3.基本操作の入力練習

◆入力練習(打席モード編)②

申請した試合を使って、下記の講習動画をPCで見ながら同じように入力します。 動画「②-2 EasyScore講習 練習問題 – 基本操作編(打席モード)–【43分32秒】 ※オーダー表は前ページの入力練習(一球モード)①と同じものを使用します。 ※先攻後攻、スタメン・ベンチを設定後は、必ず「試合url」をタップして速報表示のページとオーダー表に

間違いがないか確認しましょう。

令和

試合設定

入力モード

合終了

令和

試合url

予告先発

先発カード

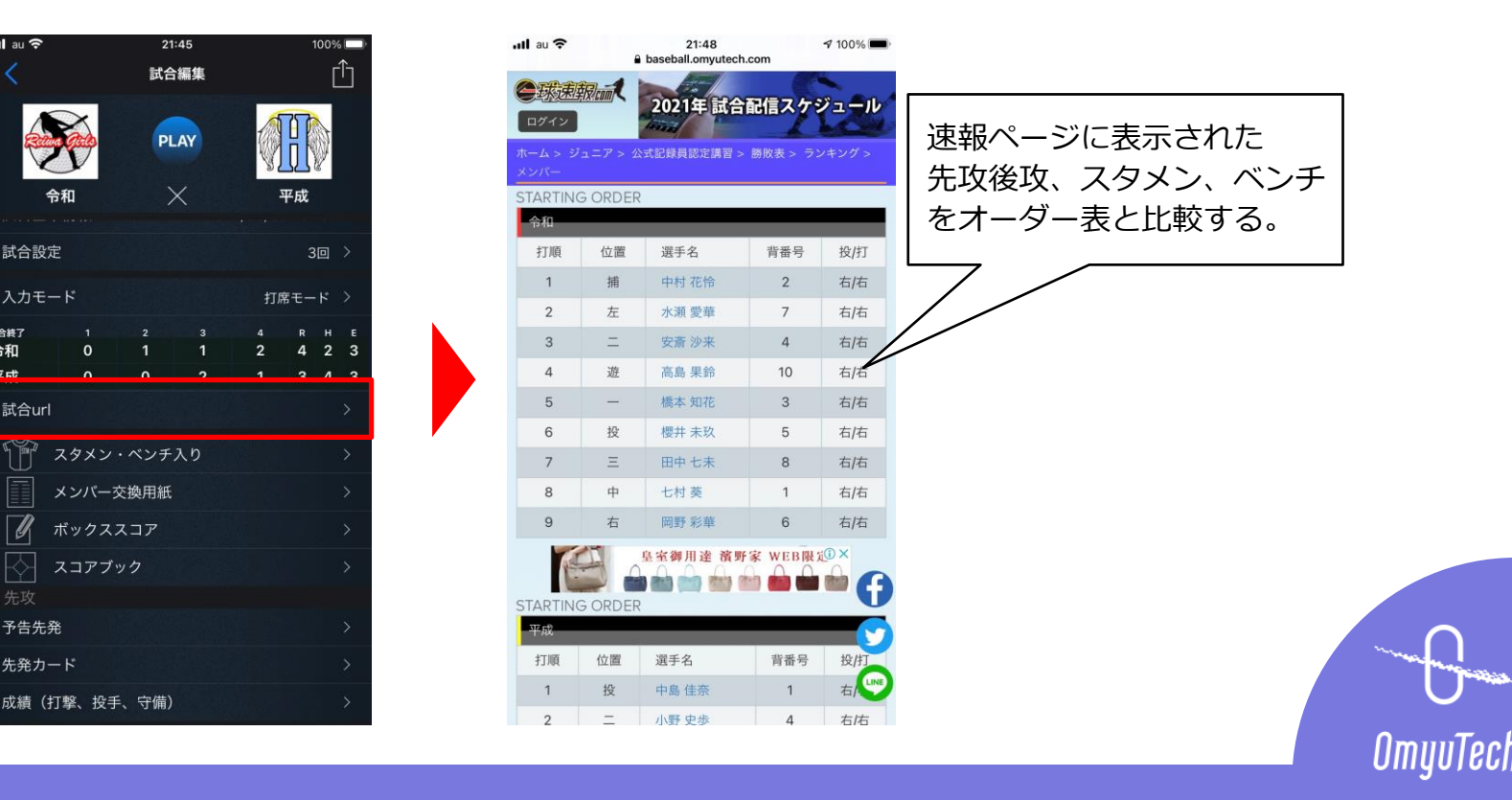

### STEP4. 照合

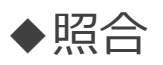

練習試合の入力が終了したら、EasyScoreの電子スコアブックと下記の「解答(手書きスコア)」を表示 して、入力した内容が解答と同じ内容になっているか照合してみましょう。

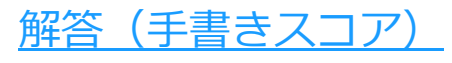

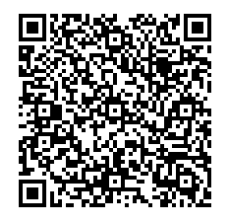

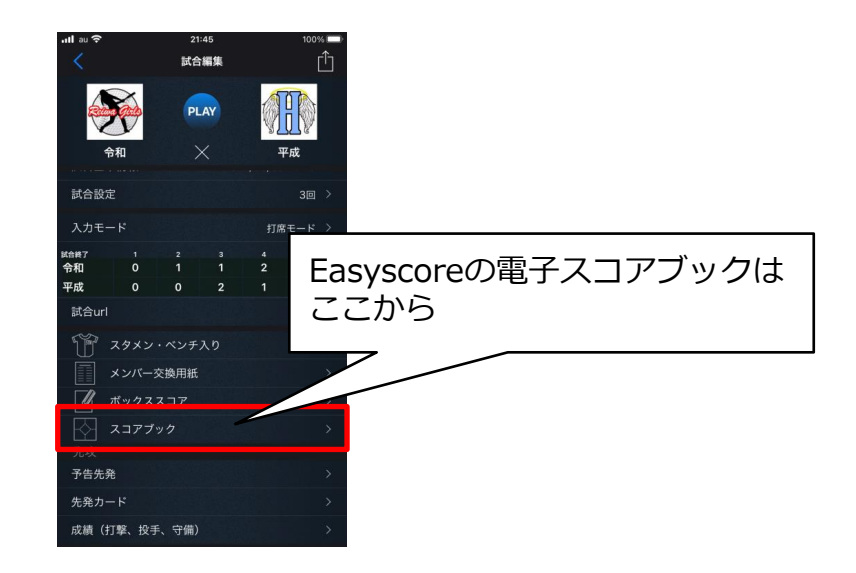

下記の箇所を中心に照合してみましょう。
①交代・代打は合っているか
②打撃結果や走塁
③打撃成績(各成績の合計数など)
④投手成績(球数や投球回数など)

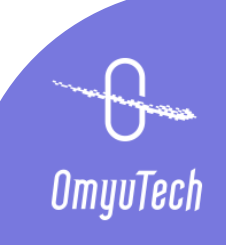

# STEP 5. 訂正操作

#### ♦罰正①

STEP3で練習入力した試合を使い、下記の動画の前半部を見ながら同じように訂正操作します。

動画「<u>③ EasyScore講習 練習問題 – 訂正操作編 – 【始め~13分40秒】</u>」

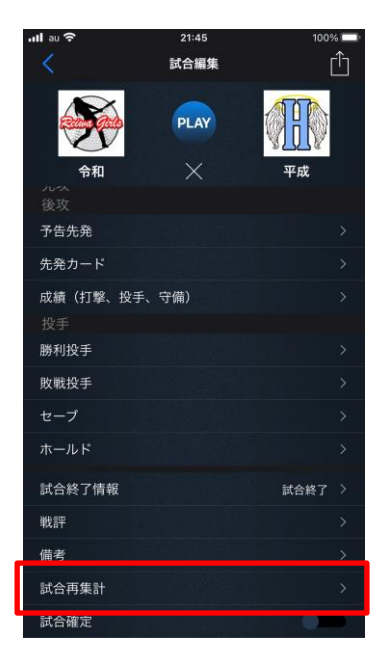

訂正後は必ず試合編集画面内の「試合再集計」をタップします。 「試合再集計」をタップすることで、訂正箇所も含めた電子スコア ブックが再生成されます。 訂正したら試合再集計までを一連の操作の流れとして覚えておきま

しょう。

#### ◆訂正②

動画の後半部を見ながら、試合速報中によくある問題が発生したときの対処法を覚えておきます。

動画「③ EasyScore講習 練習問題 – 訂正操作編 – 【13分40秒~22分4秒】

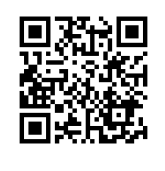

### STEP6. 実践練習

◆実践

下記の試合動画を見ながら入力します。

試合のスピードに合わせて入力できるように、目と手の動かし方をマスターしましょう。

- 【学童】高円宮賜杯第39回全日本学童軟式野球大会 マクドナルドトーナメント決勝 2019年8月24日(土)第1試合、試合会場:神宮球場、試合時間:1時間35分 多賀少年野球クラブ(滋賀) 3-1 茎崎ファイターズ(茨城) 試合動画URL⇒<u>https://www.youtube.com/watch?v=q\_nWSmt8UQg</u>
- 2.【中学生】第4回全日本中学女子軟式野球大会SPトーナメント
   2019年8月29日(木)第3試合、試合会場:岡崎公園野球場、試合時間:1時間31分 熊本暴れん坊ガールズ0-5オール茨城女子

試合動画URL⇒ <u>https://ohen.tv/broadcast/301372?name=第4回全日本中学女子軟式野球大会決勝</u>

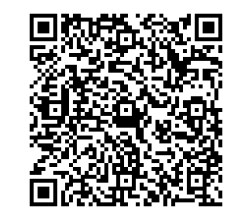

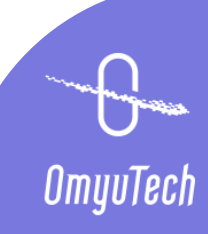

基本操作、訂正操作は身に付きましたか?

STEP6の入力練習まで出来ていれば、実践の試合入力ができる力が付いているはずです。

後は実際の練習試合を入力してみたり、ネット上の試合を見ながら入力してみることで、 どんなプレーにも対応できるようになるので、是非やってみましょう!

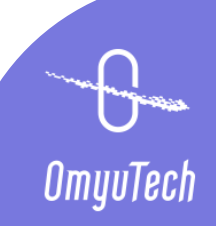